# Dynamica Stripe Integration User Guide

# Contents

| Stripe Integration Configuration | 3  |
|----------------------------------|----|
| Add Credit Cards                 | 5  |
| Charge Payments                  | 6  |
| Track the Payment Request status | 7  |
| Payments Scheduling              | 8  |
| Direct payment requests          | 10 |
| Restrictions                     | 11 |

## Stripe Integration Configuration

To configure Stripe to Dynamics 365 integration complete the following steps:

1. Go to https://stripe.com and click "Dashboard".

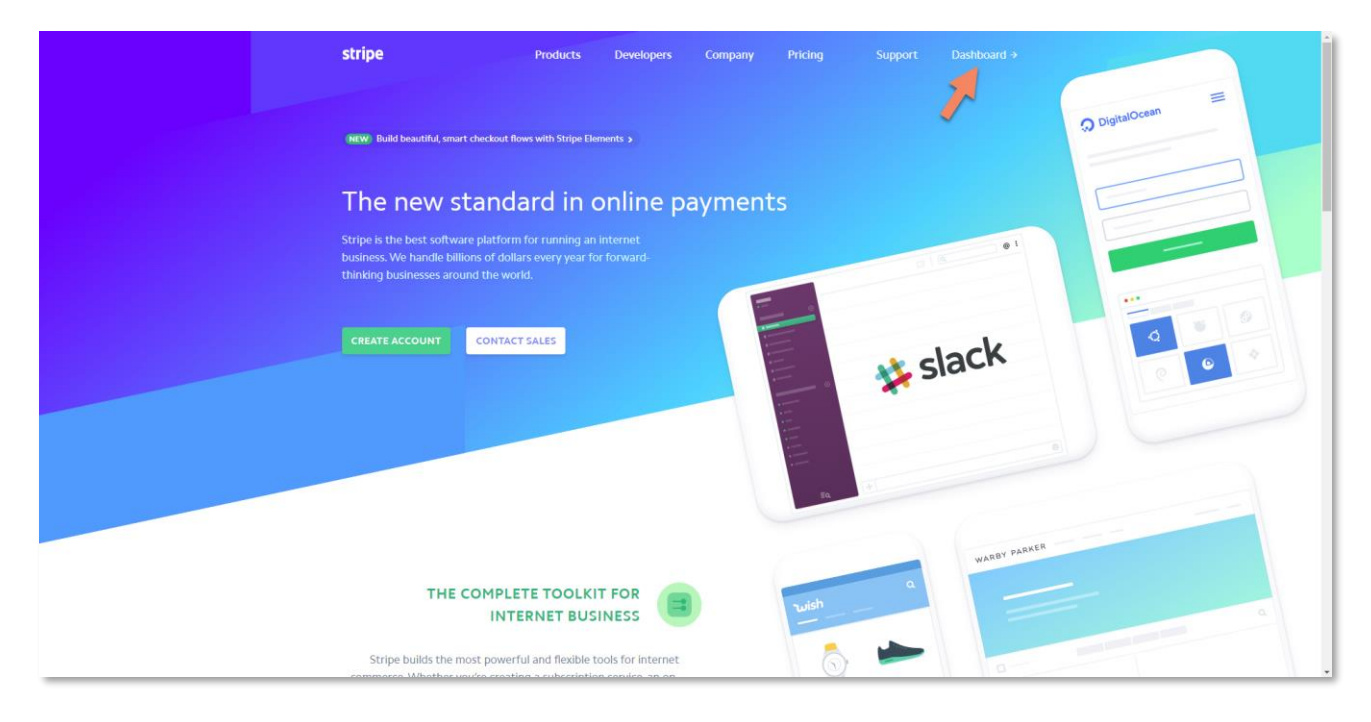

#### 2. Find your API keys In the API section

| Programmer 1s     Version     Changelog > 1       Programmer 1s     ® You're using API version 2017/-08-15     Import on an and approximation > 1       Import on a state of a state of a sta |
|----------------------------------------------------------------------------------------------------|
| Balance     Tograde available.       Customers     Tograde available.       Redar     API keys     Learn more about API authentication ->       Subscriptions     Viewing live API keys, toggle to view test keys     Over test data       Context     Standard API keys     Standard API keys       Exerts     NaME     TotEN     LAST USED       Publishable key     publishable key     publishable key                                                                                                    |
| Rddr     API keys     Learn more about API authentication ->       Subscriptions     If Viewing live API keys, toggle to view test keys     If Viewing live API keys, toggle to view test keys       Orders     If Viewing live API keys, toggle to view test keys     If Viewing live API keys, toggle to view test keys       If API     Standard API keys     If Viewing live API keys, toggle to view test keys       If API     Standard API keys     If Viewing live API keys       Viewing live API keys     Name     If Viewing live API keys       Viewing live API keys     Name     If Viewing live API keys       Viewing live API keys     Name     If Viewing live API keys       Viewing live API keys     Publishable key     Publishable key                                                                                                    |
| Connect     Viewing live API keys, toggle to view test keys     View test data       Image: API keys     Standard API keys     Standard API keys       Image: API keys     Standard API keys     Standard API keys       Image: API keys     NAME     TOKEN       Image: API keys     Publishable key     pic_live_     Dec22, 2017                                                                                                    |
| Standard API keys           WebDools         NAME         TOKEN         LAST USED         CREATED           © Events         Publishable key         pk_11ve_         Dec22, 2017         Sep 21, 2017         rm                                                                                                    |
| WebBooks         NAME         TOKEN         LAST USED         CREATED           © Events         Publishable key         pk_live_         Dec 22, 2017         Sep 21, 2017                                                                                                    |
| Events         Publishable key         pk_live_         Dec 22, 2017         Sep 21, 2017         ***                                                                                                    |
| View test data                                                                                                    |
| Business settings Reveal live key token Dec 14, 2017 Sep 21, 2017                                                                                                    |
| * Create restricted key                                                                                                    |
| NAME TOKEN LAST USED CREATED                                                                                                    |
| No restricted keys                                                                                                    |

3. In Dynamics 365 go to **Settings -> Solutions** and double-click **Dynamica Stripe Integration** solution and switch to **Configuration** page

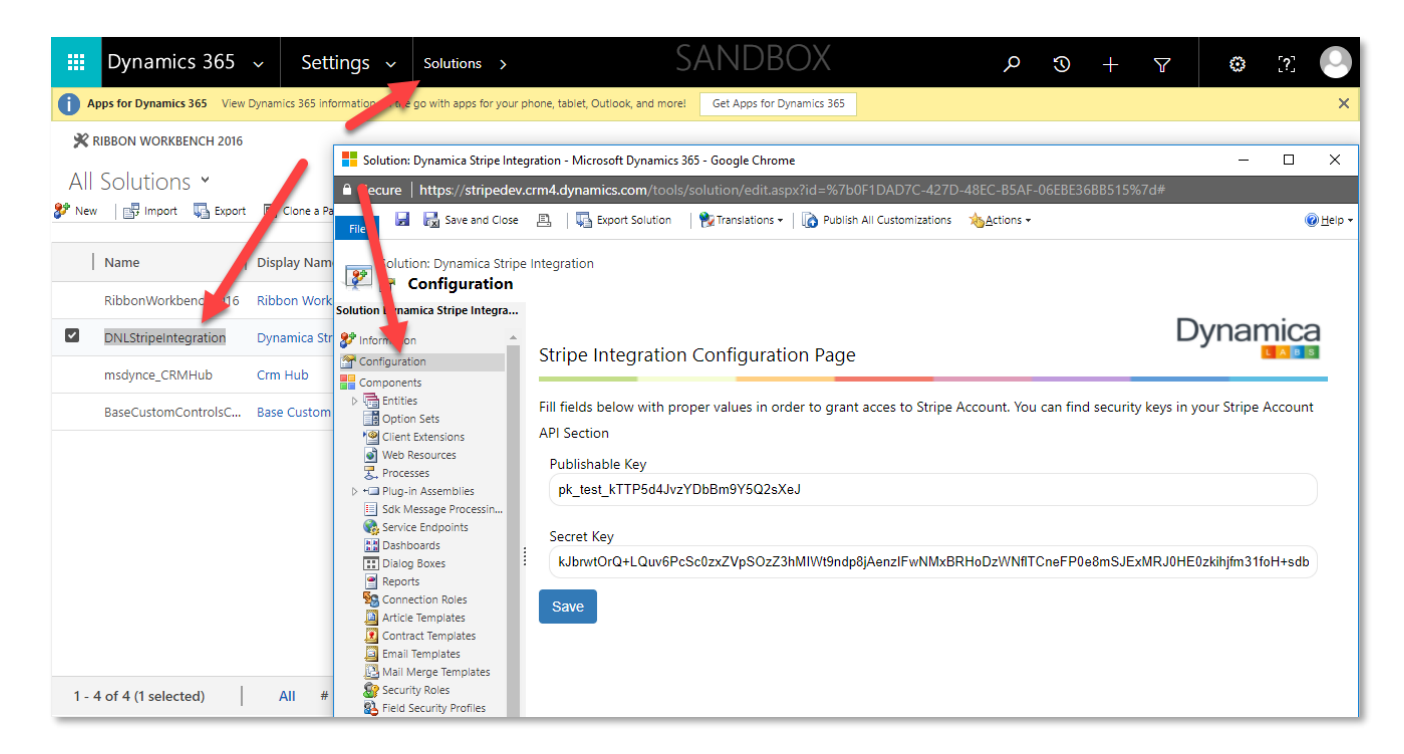

4. Copy Publishable and Secret keys into the form and Save it.

| 🛈 🔒 https://stripeintegratio                                                                                                    | on.crm. <b>dynamics.com</b> /tools/ | solution/edit.aspx?id=(934A5E80-D117-E811-8 | 112-5065F38A6BF2)#                                                                                                    | … ◙ ☆ = |
|----------------------------------------------------------------------------------------------------|-------------------------------------|---------------------------------------------|----------------------------------------------------------------------------------------------------|---------|
| File 🗟 📓 Save and Close                                                                                                    | 📇 🛛 🖏 Export Solution               | Publish All Customizations                  | B Prepare Client Customizations *                                                                                                    | 😨 Hels  |
| Soldior: Dynamics Stripe<br>Configuration<br>Configuration<br>Configurat | Integration                         |                                             | Experimental in order to grant access to Stripe Account. You can find security keys in your Stripe Account at<br>the data beam with proper values in order to grant access to Stripe Account. You can find security keys in your Stripe Account at<br>the data beam with proper values in order to grant access to Stripe Account. You can find security keys in your Stripe Account at<br>the data beam with proper values in order to grant access to Stripe Account. You can find security keys in your Stripe Account at<br>the data beam with proper values in order to grant access to Stripe Account. You can find security find security f |         |

The configuration is done and the solution is ready to use.

## Add Credit Cards

To add Credit Cards and associate them with a customer:

1. Open Contact or Account record of a customer;

2. On the ribbon of Contact or Account form find Create Stripe Card button;

| Dynamics 365                   | - Sales -                  | Contacts > N             | lark Mayers →         |                            | SANDB                   | OX                | ۶     | C C                                                       | +       | $\mathbf{V}$ | 0                     | [?]    |     |
|--------------------------------|----------------------------|--------------------------|-----------------------|----------------------------|-------------------------|-------------------|-------|-----------------------------------------------------------|---------|--------------|-----------------------|--------|-----|
| Apps for Dynamics 365 View D   | ynamics 365 information o  | n the go with apps for y | vour phone, tablet, O | utlook, and n              | Get Apps for Dynamics   | 365               |       |                                                           |         |              |                       |        | ×   |
| 🕂 NEW 🗋 DEACTIVATE 🗳           | CONNECT                    | ADD TO MARKETING         | LIST 🚔 ASSIG          |                            | ATE STRIPE CARD 🖙 EMAII | . A LINK 🗙 DELETE | B FOR | M •••                                                     |         |              | Ϋ́                    | $\psi$ | я х |
| CONTACT -<br>Mark Mar          | Contact →<br>Mark Mayers = |                          |                       |                            |                         |                   |       |                                                           |         |              | exander Ch            | ervuk  |     |
| ▲ Summary                      |                            |                          |                       |                            |                         |                   |       |                                                           |         |              |                       |        | Î   |
| CONTACT INFORMATIO             | ON                         |                          | POST                  | S                          | ACTIVITIES              | NOTES             |       | Compa                                                     | у       |              |                       |        | 12  |
| *Full Name                     | Mark Mayers                |                          | Enter post h          | ere                        |                         |                   |       |                                                           |         |              |                       |        |     |
| Job Title                      |                            |                          |                       |                            |                         |                   |       | RECENT                                                    | OPPORTU | +            | Ħ                     |        |     |
| Account Name                   |                            |                          |                       |                            |                         | P                 | OST   | Topic                                                     |         | Est.         | Revenue               | Est.   |     |
| Email                          | mmayers@gmail.c            | om                       | All posts             | Auto post                  | s User posts            |                   |       |                                                           |         |              |                       |        |     |
| Business Phone                 |                            |                          | Mark Mayers           |                            |                         |                   |       | No Opportunities found for th<br>Contact. Select Add (+). |         |              | nd for thi<br>dd (+). | s      |     |
| Mobile Phone                   |                            |                          | 0<br>2/               | n Mark May<br>(26/2018 4:1 | ers's wall<br>9:20 PM   |                   |       |                                                           |         |              |                       |        |     |
| Fax                            |                            |                          |                       |                            |                         |                   |       | •                                                         |         |              |                       | Þ      |     |
| Preferred Method of<br>Contact | Any                        |                          |                       |                            |                         |                   |       |                                                           |         |              |                       |        | -   |
| Active                         |                            |                          |                       |                            |                         |                   |       |                                                           |         |              |                       | I      | 8   |

3. Input Card Number, MM/YY, CVV and click **Create;** 

4. The system will process the request and if the credit card information is correct – it will show a message: **Success. You have successfully added a card!** 

**Important:** customer must have email on the record in order to associate credit cards with him.

## **Charge Payments**

To charge a customer:

- 1. Create an Invoice or Open existing one;
- 2. Find **Charge** button on the ribbon of Invoice form;
- 3. Select the customer's **Credit Card** from the drop-down list and click OK.

**Important:** customer must have at least one card previously associated with him. See Add Card paragraph above;

| Dynamics 36           | 55 ~ Sales               | ~ Invo         | oices > ·      | Test Invoice >                   | S            | ANE          | BOX          |                        | Q     | 3        | +       | $\nabla$ | ۵         | [?]          |      |   |
|-----------------------|--------------------------|----------------|----------------|----------------------------------|--------------|--------------|--------------|------------------------|-------|----------|---------|----------|-----------|--------------|------|---|
| Apps for Dynamics 365 | View Dynamics 365 inform | ation on the g | o with apps fo | r your phone, tablet, Outlook, a | nd more! Get | Apps for Dyn | namics 365   |                        |       |          |         |          |           |              | ;    | < |
| NEW 🛅 DELETE          | CHARGE 🖽 LOOK            | UP ADDRESS     |                | ICE PAID                         | OICE RECA    | ALCULATE     | GET PRODUCTS | ∎ <sup>®</sup> LOCK PR | ICING | •••      |         |          | Ŷ         | $\downarrow$ | লা স | K |
| INVOICE : STRIPE I    |                          |                |                | Total Amount                     |              | *Status      |              | Status                 |       |          |         | Owner    |           |              |      |   |
| Test Invoice          | r≡ 💧                     |                |                | ₩ \$0.00                         |              | Active       |              | New                    |       |          |         | ه De     |           |              |      |   |
| ▲ Summary             |                          |                |                |                                  | 🛤 Mark Ma    | ayers        |              | ×                      |       |          |         |          |           |              | *    |   |
| *Invoice ID           | INV-01004-               | PRODU          | ICT            | Vice 4242                        |              |              | •            | F                      | SAL   | es info  | RMATION | 1        |           |              |      |   |
| *Name                 | Test Invoice             |                | Pr             | Description                      |              |              |              | ۶d                     | Opp   | ortunity |         |          |           |              |      |   |
| *Currency             | US Dollar                |                |                | 1000                             |              |              | USD          |                        | Ord   | er       |         |          |           |              |      |   |
| *Price List           | 🔒 Def                    |                |                |                                  |              | Ok           | Clear        |                        | *Cus  | tomer    |         |          | Mark Maye | ers          |      |   |
| *Prices Locked        | No No                    |                |                |                                  |              |              |              |                        | Des   | cription |         |          |           |              |      |   |
|                       |                          |                | e al           | more li                          | nvoice Produ | cts.         |              |                        |       |          |         |          |           |              |      |   |
| SHIPPING DATES        |                          | 4              |                |                                  |              |              |              | <b>.</b>               |       |          |         |          |           |              |      |   |
| Date Delivered        |                          |                |                |                                  |              |              |              |                        |       |          |         |          |           |              |      |   |
| Due Date              |                          |                |                |                                  |              |              |              |                        |       |          |         |          |           |              |      |   |
| Active                |                          |                |                |                                  |              |              |              |                        |       |          |         |          |           |              | -    |   |

4. A **payment request** will be created. It may take some time to process the transaction.

#### Track the Payment Request status

- 1. Find the **payment request** in payment requests view: **Stripe -> Payment Request**;
- 2. Open a Payment Request record;

3. You can track the Payment Request **status** in **Operation Details** section

| 🛚 Dynamics 365 🗸                          | Stripe V Payment Requests > INV-01004-P7N5Q5                                       | > SANDE                              | ۍ م SOX                    | > + 7               | o 🗈 📀     |
|-------------------------------------------|------------------------------------------------------------------------------------|--------------------------------------|----------------------------|---------------------|-----------|
| Apps for Dynamics 365 View Dynamics 365   | mics 365 information on the go with apps for your phone, tablet, Outlook, and more | Get Apps for Dynamics 365            |                            |                     | ×         |
| + NEW 🗸 ACTIVATE 🛅 DELET                  | TE 🛸 ASSIGN ( SHARE 🗢 EMAIL A LINK 🔅 RUN WORKFLOW                                  | ▶ START DIALOG P <sup>/0</sup> FLOWS | · ···                      |                     | 1 V A X   |
| payment request : info<br>INV-01004-P7N50 | rmation<br>Q5 Mark Mayers - Thu Mar 01 2018 📹                                      |                                      | Status Reason<br>Completed | *Status<br>Inactive |           |
| General                                   |                                                                                    |                                      |                            |                     |           |
| Name                                      | INV-01004-P7N5Q5 Mark Mayers - Thu Mar 01 2018                                     | *Amount                              | \$1,000.00                 |                     |           |
| *Owner                                    | La Alexander Chervuk                                                               | Description                          |                            |                     |           |
| Currency                                  | US Dollar                                                                          | *Customer                            |                            |                     |           |
| *Credit Card                              | Visa-4242                                                                          | *Invoice                             |                            |                     |           |
| Stripe ID                                 | ch_1C0rVSHmr5jgskZSo9dilDZB                                                        |                                      |                            |                     |           |
| Operation Details                         | Payment succeeded!                                                                 |                                      |                            |                     |           |
|                                           |                                                                                    |                                      |                            |                     |           |
| Inactive                                  |                                                                                    |                                      |                            |                     | Read only |

4. Payment requests associated with invoice can also be found on **Invoice -> Stripe Invoice Form** in **Payments sub-grid**;

| Image: Appeter Dynamics 265       Year Dynamics 265       Year Dynamics 265                                                                                                    | 🗰 Dynamics 365 🗸 🛛 Sales 🗸                                        | Invoices > Test Invoice >                                  | SANDBOX                         | ତ ଦ                       | + 7             | <b>③</b> [?]          | 0   |
|----------------------------------------------------------------------------------------------------|-------------------------------------------------------------------|------------------------------------------------------------|---------------------------------|---------------------------|-----------------|-----------------------|-----|
| + NEW © CANCEL INVOICE © PROCESS ♦ ASSIGN © SHARE © MAREL AL LINK © RUN WORKELOW © START DIALOG Paid © Owner   Invoice Stripe Invoice Form Stripe Invoice Form Status Status Complete © Owner   Ship To Address (*) Freight Almount Status Status Status Paid   Total Amount Status Status Complete © Owner   Ship To Address (*) Freight Almount Status Status   Total Amount Status Status   Total Amount Status   Total Amount Status   Name 1 Amount   Involtod-P7NSQS Mark M Status   Status Status                                                                                                    | Apps for Dynamics 365 View Dynamics 365 informatio                | n on the go with apps for your phone, tablet, Outlook, and | more! Get Apps for Dynamics 365 |                           |                 |                       | ×   |
| INVOICE::STRIPE INVOICE FORM   Invoice   Stripe Invoice Form     V) Fregue Remount   Ship To Address     (+) Total Tax   So.00   Total Amount   So.00     Total Amount   So.00     Total Amount     So.00     Total Amount     So.00     Total Amount     So.00     Total Amount     So.00     Total Amount     So.00     Total Amount     So.00     Total Amount     So.00     Total Amount     So.00     Total Amount     So.00     Total Amount     So.00     Total Amount     So.00     Total Amount     So.00     Total Charged Amount     So.00     Total Charged Amount     So.00     Total Charged Amount     Involutional Amount     Complete     Involutional Amount     So.00     Total Charged Amount     Involutional Amount     So.00     Total Charged Amount     So.00     So.00 <                                                                                                    | + NEW 🗄 CANCEL INVOICE 🚦 PROCESS 🔻                                | 🛸 ASSIGN ( ƏSHARE 👓 EMAIL A LINK 🔹                         | RUN WORKFLOW 🕞 START DIALOG 🚽 P | .ows                      |                 | $\uparrow \downarrow$ | я х |
| Ship To Address       (+) Total Tax       \$0.00         Total Amount       \$0.00         Total Charged Amount       (*) \$1.00.00             • Payments             Inactive Payment Requests •       (*)         \u00e4 mount       (*)         Nume 1       Amount       (*)         Nuv-01004-P7NSQ5 Mark M       \$1.00.00       \$1/2018 3:31 PM                                                                                                    | INVOICE : STRIPE INVOICE FORM ▼<br>Invoice<br>Stripe Invoice Form | Total Amount<br>\$0.00                                     | *Status<br>Paid                 | Status Reason<br>Complete | *Owner<br>& Der | nis Bespalov          |     |
| Total Amount         \$0.00           Total Charged Amount         Image: Street Street S | Ship To Address                                                   | (+) Total Tax                                              |                                 | \$0.00                    |                 |                       |     |
| Total Charged Amount       Image: S1,000.00         - Payments       Image: S1,000.00         Inactive Payment Requests ×       Image: S1,000.00         Name ↑       Amount       Created On         INV-01004-P7NSQS Mark M       S1,000.00       3/1/2018 3:31 PM                                                                                                    |                                                                   | Total Amount                                               |                                 | \$0.00                    |                 |                       |     |
| Payments      Inactive Payment Requests      Mame ↑     Amount     Created On     INV-01004-P7NSQ5 Mark M     \$1,000.00     3/1/2018 3:31 PM  Paid  Paid  Paid  Paid  Paid  Paid  Paid  Paid  Paid  Paid  Paid  Paid  Paid  Paid  Paid  Paid  Paid  Paid  Paid  Paid  Paid  Paid  Paid  Paid  Paid  Paid  Paid  Paid  Paid  Paid  Paid  Paid  Paid  Paid  Paid  Paid  Paid  Paid  Paid  Paid  Paid  Paid  Paid Paid                                                                                                    |                                                                   | Total Charged Amount                                       | ≣ \$1                           | ,000.00                   |                 |                       |     |
| Inactive Payment Requests ∨       Image: Created On       Image: Created On                                                                                                    | - Payments                                                        |                                                            |                                 |                           |                 |                       | L   |
| Name ↑         Amount         Created On         Inv-01004-P7N5Q5 Mark M         \$1,000.00         3/1/2018 3:31 PM           Paid         Paid                                                                                                    | Inactive Payment Requests 🖌                                       |                                                            |                                 |                           |                 | ⊞                     |     |
| INV-01004-P7NSQS Mark M         \$1,000.00         3/1/2018 3:31 PM           Paid         Restantic         #                                                                                                    | Name 🛧 🔰 Amount                                                   | Created On                                                 |                                 |                           |                 |                       |     |
| Paid Boot ant                                                                                                    | INV-01004-P7N5Q5 Mark M                                           | \$1.000.00 3/1/2018                                        | 3:31 PM                         |                           |                 |                       | Ţ   |
| Read Only =                                                                                                    | Paid                                                              |                                                            |                                 |                           |                 | Read only             |     |

5. When the **Payment** is processed – it becomes **Inactive**;

6. If you want to see the **Payments sub-grid** on any other form – add it with **Form Editor**.

| 🗰 Dynamics 365 🗸 Sales 🗸                              | Invoices > Test Invoice >                                     | SANDBOX                     | + © ک                 | Y  | <b>③</b> [?]          | 0   |
|-------------------------------------------------------|---------------------------------------------------------------|-----------------------------|-----------------------|----|-----------------------|-----|
| Apps for Dynamics 365 View Dynamics 365 information o | n the go with apps for your phone, tablet, Outlook, and morel | Get Apps for Dynamics 365   |                       |    |                       | ×   |
| + NEW 🗄 CANCEL INVOICE 📱 PROCESS 🔻 💲                  | 🛎 ASSIGN ( ƏSHARE 🗢 EMAIL A LINK 🔹 RUN                        | workflow 🕞 start dialog 🚽 P | LOWS - ···            |    | $\uparrow \downarrow$ | я Х |
| INVOICE : STRIPE INVOICE FORM                         | Total Amount                                                  | *Status                     | Status Word Templates | ×  |                       |     |
| Invoice                                               | \$0.00                                                        | Paid                        | Comp 🕞 Run Report     | ۱. | enis Bespalov         |     |
| Stripe Invoice Form                                   |                                                               |                             | Form Editor           |    |                       |     |
| 1 / Mairess (1                                        | r) rieignt Amount                                             |                             |                       |    |                       |     |

# Payments Scheduling

The solution allows creating payments schedule (recurring payments).

To create payments schedule, go to **Stripe -> Payment Schedule Requests** and then select **New** to created new schedule.

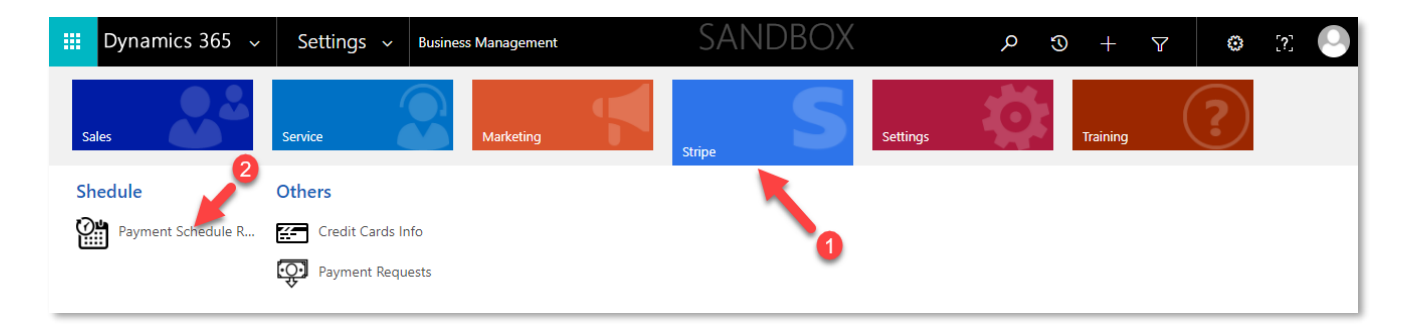

The Payment schedule request form has following fields:

#### Header section

| Status            | Active, Inactive             |
|-------------------|------------------------------|
| Status Reason     | Draft, Scheduled, Inactive   |
| Next Payment Date | The date of the next payment |

# General Fields and Settings

| Name                       | The name of the schedule                                                                                                    |
|----------------------------|----------------------------------------------------------------------------------------------------|
| Payment Frequency          | Payment Frequency can be set to Daily, Weekly, BiWeekly,<br>Monthly, BiMonthly, Quarterly                                                                                                    |
| Frequency<br>Configuration | Allows to specify the day of the period when the payment should be made                                                                                                    |
| Start Date                 | Start Date of Payments Schedule (used as a start point in schedule calculation. If the day on which payments should be made is doesn't match the start date – the actual date of the first payment after initial payment can be different |
| End Date                   | End Date of Payments Schedule (used for schedule calculation. Can be different from actual date of the last payment in the schedule                                                                                                    |
| Description                | Schedule description                                                                                                    |
| Count                      | Total Count of Payments                                                                                                    |
| Each Amount                | Amount of each payment                                                                                                    |
| Currency                   | Invoices Currency                                                                                                    |
| Pricelist                  | Invoices Pricelist                                                                                                    |
| Initial Amount             | Amount of the Initial payment that should be made right after schedule creation                                                                                                    |
| Total Amount               | Total Amount of all payments (includes initial payment)                                                                                                    |
| Total Charged Amount       | Total Amount of already made payments (The field may take some time to update)                                                                                                    |
| Total Pending Amount       | Total Amount that remains to be paid                                                                                                    |

#### Other Fields and Settings

| Customer                        | Lookup on customer record                                                    |
|---------------------------------|------------------------------------------------------------------------------|
| Payment method                  | Customer Credit card                                                         |
| Auto-capture Initial<br>Payment | Allows to automatically charge initial payment right after schedule creation |
| Auto-capture invoices           | Allows to automatically charge payments on due dates                         |

To create Payments Schedule – fill in the form and **Save** the record.

The solution will calculate and create payments schedule. Status Reason will be changed to **Scheduled**.

When a payment plan is scheduled – the solution will create invoices on due dates and automatically charge the customer if **Auto-capture invoices** option is set to **Yes**.

#### Direct payment requests

You can also create direct payment requests bypassing invoices.

- 1. Go to Stripe -> Payment Requests;
- 2. Click New;
- 3. Fill in the form and Save it;
- 4. Wait some time while the payment is processed

5. You can track the **status** in **Operations Details** section (you may need to refresh the page in order to see changes);

**Note:** currently there Is no Credit Card filter on Direct Request form: you can see all Credit Cards in Credit Card Lookup, not only associated with the customer. If you will select card which is not associated with the customer – it will be added to a request, but after processing, it will return an error

| Dynamics 365 🗸                            | Stripe 🗸                    | Payment Re       | quests > For         | Services >             | SANE                  | DBOX                  | Q             | $\odot$ | + | Y                 | ٢          | [?]          |            | 0 |
|-------------------------------------------|-----------------------------|------------------|----------------------|------------------------|-----------------------|-----------------------|---------------|---------|---|-------------------|------------|--------------|------------|---|
| Apps for Dynamics 365 View Dynamics 365   | nics 365 information on     | the go with apps | for your phone, tabl | et, Outlook, and more! | Get Apps for Dynamics | 365                   |               |         |   |                   |            |              |            | × |
| 🕂 NEW 🗋 DEACTIVATE 🗴 DE                   | LETE <sup>6</sup> 출읍 ASSIGN | C SHARE          | EMAIL A LINK         | 🔅 RUN WORKFLOW         | START DIALOG          | ₀⁄ <sup>o</sup> FLOWS | r             |         |   |                   | $\uparrow$ | $\downarrow$ | <b>a</b> 1 | × |
| PAYMENT REQUEST : INFOR<br>For Services ◄ | RMATION                     |                  |                      |                        |                       |                       | Status Reason |         |   | *Status<br>Active |            |              |            |   |
| General                                   |                             |                  |                      |                        |                       |                       |               |         |   |                   |            |              |            |   |
| Name                                      | For Services                |                  |                      |                        | *Amount               | S                     | 1,000.00      |         |   |                   |            |              |            |   |
| *Owner                                    | Lexander Chervuk            |                  |                      | Description            |                       |                       |               |         |   |                   |            |              |            |   |
| Currency                                  | US Dollar                   |                  |                      |                        | *Customer             | B                     | Mark Mayers   |         |   |                   |            |              |            |   |
| *Credit Card                              | Visa-0009                   |                  |                      |                        | *Invoice              |                       |               |         |   |                   |            |              | -          |   |
| Stripe ID                                 | a                           |                  |                      |                        |                       |                       |               |         |   |                   |            |              |            |   |
| Operation Details                         | Expected error: T           | This credit card | l is not associate   | ed with this custome   | r in CRM              |                       |               |         |   |                   |            | •            |            |   |
|                                           |                             |                  |                      |                        |                       |                       |               |         |   |                   |            |              |            |   |
| Active                                    |                             |                  |                      |                        |                       |                       |               |         |   |                   |            |              | R          |   |

### Restrictions

1. When **adding credit card** - The Solution **doesn't check** credit cards for **duplicates** and allows you to add the same credit card several times to the same customer;

2. There is **no Credit Cards filter** by customer on **Direct Payment Request** (request created bypassing Invoice) – you are allowed to add any credit card existing in the system even not associated with the customer;